# Rīks datu importam Jumī no Excel faila

Rīks datu importam Jumī no Excel faila ir rīks, kas datu tabulu XLSX formātā konvertē uz XML datni, tās importēšanai grāmatvedības sistēmā Tildes Jumis.

## Kādam nolūkam nepieciešams datus konvertēt?

Pārejot no kādas grāmatvedības sistēmas uz Tildes Jumi, ar šī Rīka palīdzību būs iespējams ieimportēt Jumī:

- Partneru kartītes;
- Preču kartītes;
- Finanšu dokumentus;
- Noliktavas dokumentus;
- Banku sarakstu.

Datiem jābūt sagatavotiem XLSX tabulā ar atbilstošiem laukiem.

Datu tabula XLSX formātā jāieimportē Rīkā, kas datu tabulu konvertēs XML datnē.

#### Rīks ir jāsaglabā savā datorā vai serverī! Vislabāk — datorā.

# Piemēru dokumenti

Pirms Excel dokumentu importēšanas Jumī tie jāpārveido par Jumim nolasāmiem XML dokumentiem.

Lai pārveidošana būtu veiksmīga, sagatavoti vienkāršoti un strukturēti Excel piemēri ar dažādiem kolonnu

#### izkārtojumiem.

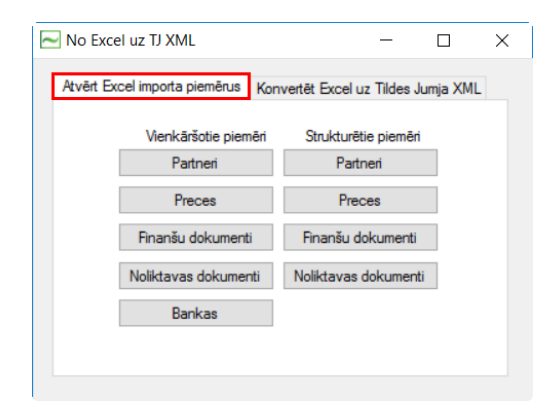

Excel piemēros kolonnu nosaukumi atbilst lauku nosaukumiem XML dokumentā, kas tiks importēts Jumī. Ar sarkanu fonu iekrāsoti minimālie obligātie lauki. Atsevišķiem laukiem komentārā pievienots neliels skaidrojums.

|   | A           | В                             | С                               | D                             | E               | F              | G                   | н                     | 1                | J | К | L | М | N |   |
|---|-------------|-------------------------------|---------------------------------|-------------------------------|-----------------|----------------|---------------------|-----------------------|------------------|---|---|---|---|---|---|
| 1 | Partnera ID | Adreses iela                  | Adrese - juridiskā (pazīmes ID) | drese - piegādes (pazīmes ID) | Adreses pilsēta | Adreses novads | Adreses valsts kods | Adreses pasta indekss | Adreses piezīmes |   |   |   |   |   |   |
| 2 |             | 1 Uzņēmuma iela 11, Rīga, Lat |                                 | 1                             | D               |                |                     |                       |                  |   |   |   |   |   |   |
| 3 |             | 1 Uzņēmuma iela 22            |                                 | 0                             | 1 Rīga          |                | LV                  | LV-1111               |                  |   |   |   |   |   |   |
| 4 |             | 2 Ziepju gatve1               |                                 | 1                             | ) Rīga          | Ādažu novads   | LV                  | LV-1000               | Faktiskā adrese  |   |   |   |   |   | - |
|   | ( ) ·       | Partneri Adreses              | Bankas konti Konta              | aktpersonas   PVN numu        | ri   Dimensija  | as   Papildir  | nformācija   (·     | +) : •                |                  |   |   |   |   |   |   |

#### Saistītie lauki

Jāņem vērā, ka daži lauki tabulās ir savstarpēji saistīti, piemēram: "Dokumenta papildinformācijas nosaukums" un "Dokumenta papildinformācija". Ja tiek aizpildīts vien no laukiem, obligāti jāaizpilda arī otrs.

#### Pazīmes

Tildes Jumī kartītēs ir lauki, kuriem jāieliek pazīme ☑ vai arī lauks jāatstāj tukšs. Aizpildot Excel tabulu, ieteicams apskatīties vai šo lauku nepieciešams aizpildīt vai nē.

Jāņem vērā, ko nozīmē katra pazīme:

```
1 – nozīmē, ka pazīme tiks ievietota 🖂
```

#### 0 – lauks būs tukšs 🗌

Aprakstā obligāti aizpildāmie pazīmju lauki ir aprakstīti. Ja pazīme nav ievietota — vienmēr eksportēšanas brīdī, tiks piemērota noklusētā vērtība.

### Vienkāršotie piemēri

Vienkāršotajos piemēros visas bloka kolonnas sakārtotas vienā Excel lapā. Vienkāršotajos piemēros katram blokam iespējams pievienot tikai vienu rindiņu katrā apakšblokā.

Piemēram, katram partnerim iespējama tikai viena adrese, bankas konts, kontaktpersona un PVN numurs.

|   | A                  | В              | С                | D                 | E             | F                             | G            | н              | 1 I                    | J                 | К                 | L                   | M                  | N                 | 0                                   |        | ٠ |
|---|--------------------|----------------|------------------|-------------------|---------------|-------------------------------|--------------|----------------|------------------------|-------------------|-------------------|---------------------|--------------------|-------------------|-------------------------------------|--------|---|
| 1 | Partnera nosaukums | Partnera värds | Partnera uzvārds | Partnera veids    | Partnera kods | Partnera reģistrācijas numurs | PVN numurs   | PVN numura val | Partnera personas kods | Partnera piezīmes | Partnera telefons | Partnera e-pasts    | Konta Nr.          | Konta bankas kods | Adreses iela                        | Adrese |   |
| 2 | SKOLA, SIA         |                |                  | Juridiska persona | P-sk          | 1000000001                    | LV1000000001 | LV             |                        |                   | 10000001          | skola@skola.lv      | LV22HABA222222222  | HABALV22          | Uzņēmuma iela 11, Rīga, Latvija, LV | v      |   |
| 3 |                    | Anna           | PANNA            | Fiziska persona   |               |                               |              |                | 111111-111111          |                   | 11111111          | annapanna@uznen     | LV11UNLA111111111  | UNLALV2X          | Ziepju gatve1                       |        |   |
| 4 | LIELÃ OSTA, SIA    |                |                  | Juridiska persona |               | 2000000002                    | LV2000000002 | LV             |                        |                   | 2000002           | lielaosta@lielaosta | LV33PARX3333333333 | PARXLV22          | Lielā osta 12                       |        |   |
| 5 |                    |                |                  |                   |               |                               |              |                |                        |                   |                   |                     |                    |                   |                                     |        | Ŧ |
|   | Partne             | ri 🕂           |                  |                   |               |                               |              |                |                        | E 4               |                   |                     |                    |                   |                                     | Þ      |   |

Ja nepieciešams vairāk, jālieto strukturētais piemērs.

### Strukturētie piemēri

Strukturētajos piemēros galvenās bloka kolonnas izkārtotas pirmajā Excel lapā.

#### **ID numurs**

Tajā kā pirmā kolonna ir bloka ID. Nākamajās lapās izvietoti bloka saistītās informācijas apakšbloki. Katram apakšblokam obligāti jānorāda pirmās lapas rindiņas bloka ID. Strukturētajos piemēros izvietotas visas datu kolonnas, kādas Jumis spēj apstrādāt.

Ja programma, no kuras dati tiek eksportēti Excel formātā ID numurs netiek izgūts un tabulā ievietots, katrs lietotājs pats var to izveidot (piešķirt) vienkārši sanumurējot partnerus, preces pieaugošā kārtībā. Excel tabulā izveidotais ID numurs Jumī netiek importēts. Tas nepieciešams tikai saistītās informācijas atpazīšanai.

Piemēram, **partneru** blokam kā apakšbloki ir partneru **adreses**, bankas **konti**, **kontaktpersonas** un PVN **numuri**. Pirmajā Excel lapā ir kolonna **Partnera ID** un katrā apakšbloka Excel lapā ir tāda pati. Tādējādi, pievienojot vienu rindiņu partnera lapā ar Partnera ID 1 un vairākas rindiņas partnera adreses lapā, kur katrai ir Partnera ID 1, tiks izveidots partneris ar vairākām adresēm.

| 1 | A           | В                     | C              | D                   | E                     | F               | G             | Н             | 1                      | J                     | K                     | L                  | M                     | N                 | 0                |        |
|---|-------------|-----------------------|----------------|---------------------|-----------------------|-----------------|---------------|---------------|------------------------|-----------------------|-----------------------|--------------------|-----------------------|-------------------|------------------|--------|
| 1 | Partnera ID | Partnera nosaukums    | Partnera vārds | Partnera uzvārds    | Partnera veids        | Partnera uzruna | Partnera kods | Partnera tips | Partnera reģistrācijas | Partnera personas koo | Partnera nodokļu mak  | Partnera piezīmes  | Partnera piezīmes (dr | Partnera telefons | Partnera e-pasts |        |
| 2 | 1           | SKOLA, SIA            |                |                     | Juridiska persona     |                 | Pr-P-sk       | Izglīt.iest.  | 100000000              |                       | Apliekama persona, LV | Privātā izgl.iest. |                       | 10000001          | . skola@skola.lv |        |
| 3 | 2           |                       | Anna           | PANNA               | Fiziska persona       | Kundze          |               |               |                        | 111111-111111         | Neapliekama persona,  | LV                 |                       | 11111111          | annapanna@uzr    | hem    |
| 4 | 3           | LIELĀ OSTA, SIA       |                |                     | Juridiska persona     |                 |               | Piegādātājs   | 200000000              | 2                     | Apliekama persona, LV | Ostas              |                       | 2000002           | lielaosta@lielao | Jsta 🔻 |
|   | < ►         | Partneri Adı          | reses 🛛 Ban    | kas konti 🛛 K       | ontaktpersonas        | PVN num         | uri   Dime    | nsijas   F    | Papildinformācija      | + : •                 |                       |                    |                       |                   |                  | Þ      |
|   |             |                       |                |                     |                       |                 |               |               |                        |                       |                       |                    |                       |                   |                  |        |
|   |             |                       |                |                     |                       |                 |               |               |                        |                       |                       |                    |                       |                   |                  |        |
|   | A           | В                     |                | С                   |                       | D               | E             | - I           | F G                    | 5                     | H                     | I J                | K                     | L M               | N                | -      |
| 1 | Partnera ID | Adreses iela          | Adrese - j     | uridiskā (pazīmes I | D) 💦 Adrese - piegāde | es (pazīmes ID) | Adreses pilsē | ita Adreses r | novads Adreses val     | sts kods Adreses pas  | ta indekss Adreses    | piezīmes           |                       |                   |                  |        |
| 2 |             | 1 Uzņēmuma iela 11, F | Rīga, Lat      |                     | 1                     |                 | 0             |               |                        |                       |                       |                    |                       |                   |                  |        |
| 3 |             | 1 Uzņēmuma iela 22    |                |                     | 0                     |                 | 1 Rīga        |               | LV                     | LV-1111               |                       |                    |                       |                   |                  |        |
| 4 |             | 2 Ziepju gatve1       |                |                     | 1                     |                 | 0 Rīga        | Ādažu no      | vads LV                | LV-1000               | Faktiskā              | adrese             |                       |                   |                  | -      |
|   | < - >       | Partneri Adı          | reses Banl     | kas konti   K       | ontaktpersonas        | PVN numu        | iri   Dimer   | nsijas   P    | apildinformācija       | + : •                 |                       |                    |                       |                   |                  | Þ      |

# Dokumentu pārveidošana

Kad Excel dokuments izveidots un saglabāts, tas jākonvertē XML formātā. Lai to izdarītu, jāpāriet uz sadaļu "Konvertēt Excel uz Tildes Jumja XML", norādot apstrādājamo Excel dokumentu ("Pārlūkot").

| ~ | No Excel uz     | TJ XML          |                    | _        |           | × |
|---|-----------------|-----------------|--------------------|----------|-----------|---|
|   | Atvērt Excel im | nporta piemērus | Konvertêt Excel uz | z Tildes | Jumja XML |   |
|   | Excel fails:    |                 |                    |          | Pārlūkot  |   |

Pēc dokumenta norādīšanas, Rīks pieprasīs saglabāt pārveidoto XML dokumentu. Norādiet jaunizveidotā dokumenta

nosaukumu un pārliecinieties, ka dokumenta paplašinājums atbilst vajadzīgajam formātam Saglabāt kā tipu: XML Files \*xml)

Pirms dokumentu importēšanas, Jumī jāatslēdz dokumentu autonumurēšanas iespējas!

# **Datu imports**

#### Datu nesakritība

Importēšanas soļi Tildes Jumī aprakstīti elektroniskajā rokasgrāmatā Palīgs.

Importējot datus, visticamāk, tiks atvērti dažādi logi, kuros jānorāda atbilstība ar Jumī esošajiem sarakstiem, laukiem

#### utml.

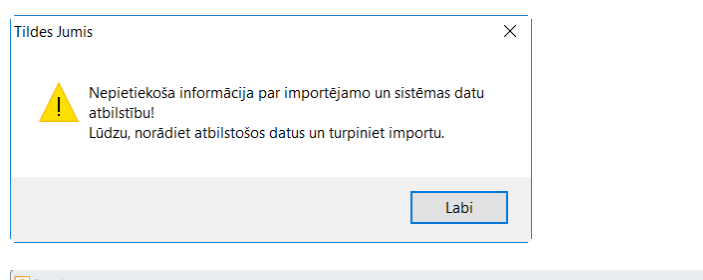

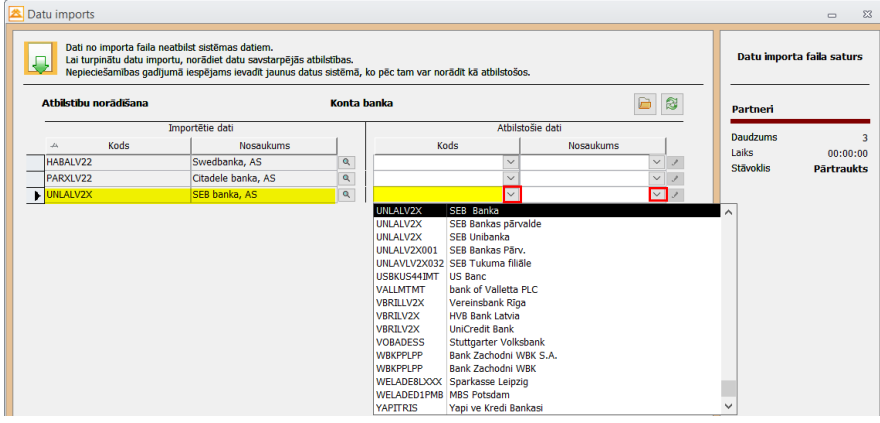

Ja atbilstošās informācijas Jumī nav, tā jāizveido. Nospiežot pogu 📄, tiks atvērts atbilstošais saraksts, kurā jāizveido ieraksts.

| In                     | nportētie dati           |                                             | Atbil            | stošie dati |                      |                                |                    |
|------------------------|--------------------------|---------------------------------------------|------------------|-------------|----------------------|--------------------------------|--------------------|
| -> Kods                | Nosauku<br>Augļi un ogas | ims                                         | Kods             | Nosauku     | ims                  | Daudzums<br>Laiks<br>Stāvoklis | 00:00:<br>Pärtrauk |
| E Tipu koks 🖻 Atlaides | 🖨 Izdrukāt 🛛 🖻 Pā        | ārvietot 🛱 Atjaunot<br>'amattips Preču tipi |                  | v t         |                      |                                |                    |
| ⊶ 🗅 1 Parastais        |                          | Kods –<br>1 Parastais<br>& AO Augli un o    | Nosaukums<br>gas |             | PVN likmes dokumento | s<br>PVN likme                 |                    |

Lai izveidotais ieraksts tiktu uzrādīts nolaižamajā sarakstā, jānospiež poga 🙉.

### Papildinformācija

Visos sarakstos ierakstu rindiņai Jumī iespējams norādīt dažādu papildinformāciju (sīkāk skatīt <u>Palīgs</u>). Arī Excel tabulā iespējams norādīt nepieciešamo papildinformāciju, kas tiks importēta un norādīta pie atbilstošās kartītes. Ieteicams, izmantot komentāros norādītās ieteicamās vērtības. Tomēr iespējams nepieciešamās vērtības izveidot arī importēšanas laikā:

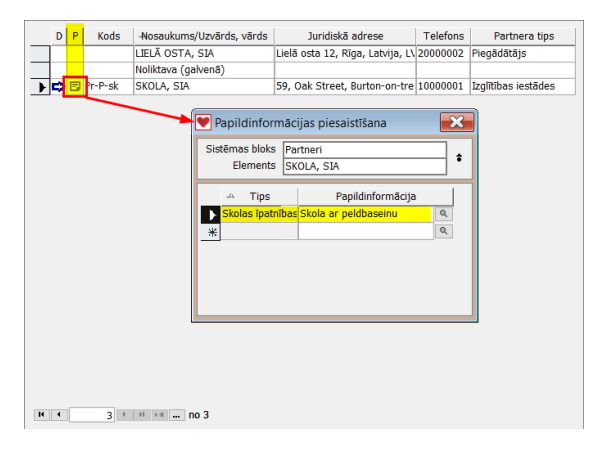

Importēšanas brīdī tiks atvērts logs, kurā jānorāda atbilstības vai jāizveido sev nepieciešamie papildinformācijas tipi

| Datu imports                                                |                                                                                                    |                                             |                                                        |                           |
|-------------------------------------------------------------|----------------------------------------------------------------------------------------------------|---------------------------------------------|--------------------------------------------------------|---------------------------|
| Dati no importa fa<br>Lai turpinātu datu<br>Nepieciešamības | ila neatbilst sistēmas datiem.<br>importu, norādiet datu savstar<br>gadījumā iespējams ievadīt jau | pējās atbilstības.<br>nus datus sistēmā, ko | pēc tam var norādīt kā atbilstošos.                    | Datu importa faila saturs |
| Atbilstību norādīšan                                        | a [                                                                                                | Partnera pap <b>il</b> dinfo                | rmācijas tips                                          | Partneri                  |
|                                                             | Importētie dati                                                                                    |                                             | Atbilstošie dati                                       | Devidence                 |
| 4                                                           | Nosaukums                                                                                          |                                             | Nosaukums                                              | Jaika 90.00.01            |
| Skolas īpatnības                                            |                                                                                                    | Q                                           | × .                                                    | Stavoklic Dartspukto      |
| De settetis for une finite en                               | Alast.                                                                                             |                                             |                                                        | Stavonis Partraukts       |
|                                                             | tipi                                                                                               |                                             | 23 <del>-</del>                                        | 1                         |
| 🖨 Izdrukāt 🔻 🛱 Atja                                         | aunot                                                                                              |                                             | 1 ( ) ( ) ( ) ( ) ( ) ( ) ( ) ( ) ( ) (                |                           |
|                                                             |                                                                                                    |                                             | /Skolas īpatnības' īpašības                            |                           |
| - Nosa                                                      | ukums Form                                                                                         | āts Ipašnieks                               | Sistēmas bloki, kuros piepiams papildinformācijas tiņs |                           |
| Kontroldatums                                               | Datu                                                                                               | ns Lietotājs                                | Sistemas bloki, karos pieejams papilamormacijas ups    |                           |
| Līgums                                                      | Fail                                                                                               | s Lietotājs                                 | ↓ ↓                                                    |                           |
| Piezīmes                                                    | Piezīn                                                                                             | nes Lietotājs                               |                                                        |                           |
| Summa                                                       | Sumi                                                                                               | na Lietotājs                                | 💌 Nepiesaistītie sistēmas bloki 🥌 🛛 🗙                  |                           |
| Importêts                                                   | Datu                                                                                               | ns Sistēma                                  |                                                        |                           |
| Izpild. importējot                                          | Datu                                                                                               | ns Sistēma                                  | Algu un izmaksu saraksti                               |                           |
| Nosūtīts e-pastā                                            | Datu                                                                                               | ns Sistēma                                  | Avansa noreķini ceki                                   |                           |
| Skolas īpatnības                                            |                                                                                                    | <ul> <li>Lietotājs</li> </ul>               | Avansu saraksti                                        |                           |
| *                                                           | Datums                                                                                             |                                             | Finanšu dokumenti                                      |                           |
|                                                             | Piezīmes                                                                                           |                                             | Finanšu dokumentu kontējumi                            |                           |
|                                                             | Summa                                                                                              |                                             | Komandejuma atskaite<br>Makožiuma uzdovumi             |                           |
|                                                             |                                                                                                    |                                             | Maksājuma uzdevumu kontējumi                           |                           |
|                                                             |                                                                                                    |                                             | Noliktavas dokumenti                                   |                           |
|                                                             |                                                                                                    |                                             | Pamatlīdzekļi                                          |                           |
|                                                             |                                                                                                    |                                             | Partneri                                               |                           |
|                                                             |                                                                                                    |                                             | Preces                                                 |                           |
| H 4 8 > >                                                   | I ▶* no 8                                                                                          |                                             | Labi Atcelt                                            |                           |
|                                                             |                                                                                                    |                                             |                                                        |                           |

Excel tabulā dotas noteiktas vērtības, ko ieteicams izmanto, lai importēšanas solī nebūtu jāveido jauni

papildinformācijas tipi.

Jāņem vērā noteiktās likumsakarības Papildinformācijas norādīšanai:

| Nosaukums<br>Lauks "Papildinformācijas nosaukums" | Formāts<br>Lauks "Papildinformācija" |
|---------------------------------------------------|--------------------------------------|
| Kontroldatums                                     | Datums                               |
| Līgums                                            | Faila atrašanās vieta serverī        |
| Summa                                             | Summa                                |
| Nosūtīts e-pastā                                  | Datums                               |
| Importēts                                         | Datums                               |
| Piezīmes                                          | Teksta lauks                         |

Jumī nevar ieimportēt papildinformāciju "Līgums" vai jebkuru papildinformāciju, kurai kā formāts izvēlēts "Fails"

Tālāk tekstā tiks aprakstīts, kam jāpievērš uzmanība, veidojot Excel dokumentus.

# Partneru kartītes

Partnera kartītē ir vairāki pazīmju lauki, kurus nepieciešamības gadījumā, ir jāatzīmē

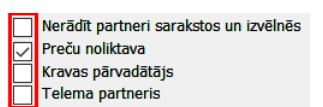

Lai pazīme tiktu ievietota, Excel tabulā atbilstošajā laukā jānorāda vērtība:

- 1 nozīmē, ka pazīme tiks ievietota 🗹
- 0 lauks būs tukšs 🗌

# Adrešu lauki

Excel tabulā adrešu lauku iespējams norādīt divējādi:

- Vienā laukā visa adrese (lauks "Adreses iela" obligāts lauks);
- Sadalījums pa adrešu laukiem (lauki "Adreses iela", "Adreses pilsēta"....)

Adrešu atšķirīgā ievadīšana dos dažādus rezultātus adreses uzrādīšanai Jumī.

Adrese vienā laukā:

|   | А           | В                                        | С                  | D                 | E               | F              | G                   | Н                     | I.               |   |
|---|-------------|------------------------------------------|--------------------|-------------------|-----------------|----------------|---------------------|-----------------------|------------------|---|
| 1 | Partnera ID | Adreses iela                             | Adrese - juridiskā | Adrese - piegādes | Adreses pilsēta | Adreses novads | Adreses valsts kods | Adreses pasta indekss | Adreses piezīmes |   |
| 2 | 1           | Uzņēmuma iela 11, Rīga, Latvija, LV-1111 | 1                  | 0                 |                 |                |                     |                       |                  |   |
| 3 | 1           | Uzņēmuma iela 22                         | 0                  | 1                 | Rīga            |                | LV                  | LV-1111               |                  |   |
| 4 | 2           | Ziepju gatve1                            | 1                  | 0                 | Rīga            | Ādažu novads   | LV                  | LV-1000               | Faktiskā adrese  |   |
| 5 | 3           | Lielā osta 12                            | 1                  | 1                 | Rīga            |                | LV                  | LV-1000               | Biroja adrese    |   |
| 6 |             |                                          |                    |                   |                 |                |                     |                       |                  |   |
| 4 | →           | Partneri Adreses Bankas                  | konti   Kont       | aktpersonas       | PVN nu          | + : •          |                     |                       | 1                | × |

#### Jumī - visa adreses informācija tiek uzrādīta vienā laukā

| -9ur. adr. | Pieg. adr. | Adrese                                   |       | Pilsēta | Pagasts | Novads | Valsts      | Pasta indekss |
|------------|------------|------------------------------------------|-------|---------|---------|--------|-------------|---------------|
| ~          |            | Uzņēmuma iela 11, Rīga, Latvija, LV-1111 | ۹ 🖬 🖪 | ٩       | ٩       | Q      | Latvija 🗸 🖌 | Q             |

#### Adrese sadalīta atšķirīgiem laukiem

|   | Α           | В                                           | С                  | D                 | E               | F              | G                   | Н                     |                  |   |
|---|-------------|---------------------------------------------|--------------------|-------------------|-----------------|----------------|---------------------|-----------------------|------------------|---|
| 1 | Partnera ID | Adreses iela                                | Adrese - juridiskā | Adrese - piegādes | Adreses pilsēta | Adreses novads | Adreses valsts kods | Adreses pasta indekss | Adreses piezīmes |   |
| 2 | 1           | 59, Oak Street, Burton-on-trent, Staffordsh | 1                  | 0                 |                 |                | ик                  |                       |                  |   |
| 3 | 1           | Uzņēmuma iela 22                            | 0                  | 1                 | Rīga            |                | LV                  | LV-1111               |                  |   |
| 4 | 2           | Ziepju gatve1                               | 1                  | 0                 | Rīga            | Ādažu novads   | LV                  | LV-1000               | Faktiskā adrese  |   |
| 5 | 3           | Lielā osta 12                               | 1                  | 1                 | Rīga            |                | LV                  | LV-1000               | Biroja adrese    |   |
| 6 |             |                                             |                    |                   |                 |                |                     |                       |                  | - |
| - | •           | Partneri Adreses Bankas                     | konti Kont         | aktpersonas       | PVN nur         | + : •          |                     |                       | Þ                |   |

#### Jumī – adrese sadalīta pa atšķirīgiem laukiem

| -9ur. adr. | Pieg. adr. | Adrese        |       | Pilsēta | Pagasts | Novads         | Valsts      | Pasta indekss | GVN kods | Piezīmes        |   |
|------------|------------|---------------|-------|---------|---------|----------------|-------------|---------------|----------|-----------------|---|
| ~          |            | Ziepju gatve1 | ९ 🖬 🔳 | Rīga 🔍  | ٩       | Ādažu novads 🔍 | Latvija 🖂 🖌 | LV-1000 Q     |          | Faktiskā adrese | Q |

Ievadot adreses, jāņem vērā, ka, ja Excel tabulā netiks norādīts valsts kods, automātiski kā valsts kods tiks norādīta

### Latvija – LV.

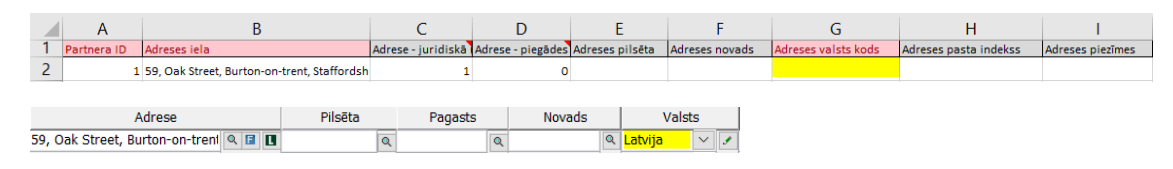

Uzņēmuma adresēm Jumī jānorāda, vai norādītā adrese ir juridiskā vai piegādes adrese. Adrešu lauku sākumā tā tiek

#### atzīmēta ar pazīmi 🗹

| -Aur. adr. | Pieg. adr. | Adrese                         |       | Pilsēta |   | Pagasts |   | Novads | Valst       | s      |    | Pasta indek | SS |
|------------|------------|--------------------------------|-------|---------|---|---------|---|--------|-------------|--------|----|-------------|----|
| ~          |            | 59, Oak Street, Burton-on-tren | ۹ 🖬 🗖 |         | Q | C       | ٩ | Q      | Apvienotā k | $\sim$ | I  |             | Q  |
|            |            | Uzņēmuma iela 22               | ۹ 🖬 🔳 | Rīga    | Q | C       | ٩ | ٩      | Latvija     | $\sim$ | \$ | LV-1111     | Q  |

Lai šī pazīme tiktu norādīta, Excel dokumentā atbilstošajā laukā jāieliek noteiktas vērtības:

| Adreses iela                                | Adrese - juridiskā | Adrese - piegādes |
|---------------------------------------------|--------------------|-------------------|
| 59, Oak Street, Burton-on-trent, Staffordsh | 1                  | o                 |
| Uzņēmuma iela 22                            | 0                  | 1                 |
| Ziepju gatve1                               | 1                  | o                 |
| Lielā osta 12                               | 1                  | 1                 |

1 – nozīmē, ka pazīme tiks ievietota 🗹

0 – lauks būs tukšs 🗌

### Bankas konti

Tikai strukturētajos datos iespējams uzņēmumam norādīt vairākus bankas kontus.

Lai norādītu vairākus kontus, jāņem vērā, ka obligāti jānorāda Partnera ID, kā arī jānorāda, kurš no bankas kontiem

būs noklusētais, jeb konts, kurš primāri tiks piedāvāts dokumentos un maksājumu uzdevumos

|   | А           | В            | C                 | D                               | E            | F                      | G                  | Н                 |
|---|-------------|--------------|-------------------|---------------------------------|--------------|------------------------|--------------------|-------------------|
| 1 | Partnera ID | Konta Nr.    | Konta bankas kods | Konts - pamatkonts (pazīmes ID) | Konta valūta | Konta bankas nosaukums | Konta subkonta Nr. | Konta piezīmes    |
| 2 | 1           | LV22HABA2222 | HABALV22          | 1                               | EUR          | Swedbanka, AS          |                    |                   |
| 3 | 1           | LV22HABA4422 | HABALV22          | C                               | USD          | Swedbanka, AS          |                    | Ārzemju maksājumi |
| 4 | 2           | LV11UNLA1111 | UNLALV2X          | 1                               | EUR          | SEB banka, AS          |                    |                   |
| 5 | 3           | LV33PARX3333 | PARXLV22          | 1                               | EUR          | Citadele banka, AS     |                    |                   |
| 6 | •           | Partneri     | Adreses Ban       | kas konti Kontaktpers           | onas   PV    | 'N numuri   Dimensij   | as Papildinfo      | rmācija 🧧 🖯       |

1 – nozīmē, ka pazīme tiks ievietota 🗹 — noklusētais konta numurs

0 – lauks būs tukšs 🗌.

# Preču kartītes

Detalizēts apraksts par noliktavas uzskaites veidošanu pieejams elektroniskajā rokasgrāmatā Palīgs.

Jumī preču kartītēs jānorāda preces uzskaites grupa:

- Prece;
- Pakalpojums;
- Papildizmaksas.

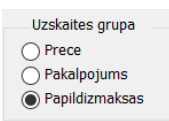

Excel tabulā šī pazīme jānorāda atbilstoši Jumī esošajām vērtībām:

- P Prece;
- \* Pakalpojums;
- + Papildizmaksas.

| Preces kods | Preces mērvienība | Preces uzskaites grupa (saīsinājums) |
|-------------|-------------------|--------------------------------------|
| AO-Ā-AU     | kg                | P                                    |
| AO-B-Suv    | kg                | P                                    |
| P-tr        | km                | *                                    |
| м           | gab               | +                                    |

# Preču noliktava

Ja importēšanas laikā tiek atvērts logs, kurā pietrūkst informācija par noliktavām, jāatceras, ka, veidojot jaunu

partnera kartīti, jāieliek atbilstošā pazīme

| Partneris (jauns)                                       |                                                                         |       |
|---------------------------------------------------------|-------------------------------------------------------------------------|-------|
| 🗋 Jauns 🔻 🗟 Izdzēst 🔚 Saglabāt 🗢 Iepriekšējais 📫 Nākama | is 🔎 Atlaides 🏶 Info internetā 👻 🛱 Atjau                                | not 🛐 |
| Kods ISK V                                              | Reģistrācijas nr.<br>Partnera tips<br>Statuss<br>Drukājamas<br>niezīmas |       |

# Pavadzīmes

Jāņem vērā, ka, izmantojot vienkāršotā dokumenta formu, noliktavas dokuments drīkst saturēt tikai vienu preču rindiņu! Ja dokumentā būs vairākas rindiņas, katra rindiņa tiks ieimportēta kā atsevišķs dokuments. Ja nepieciešams ieimportēt dokumentu ar vairākām ierakstu rindām, jāizmanto strukturētais dokuments.

Veidojot preču dokumentu, jāņem vērā iepriekš aprakstītie nosacījumi par preču kartīti.

Excel tabulā dažu rindu nosaukumiem pievienoti komentāri, kas jāievēro, veidojot Excel tabulu. Piemēram:

"Dokuments veids" vai "Dokumenta tips (saīsinājums)".

Jumī pavadzīmēs jānorāda dokumenta veids:

- Standarta;
- Kokmateriālu;
- Degvielas.

Pazīme nepieciešama, atbilstošā veida dokumentiem piešķirtu noteiktus laukus informācijas aizpildīšanai.

Excel tabulā atbilstošajā laukā nepieciešams norādīt nepieciešamo veidu:

| Dokumenta Nr. | Dokumenta datums | Dokumenta Nr. (veidlapas sērija) | Dokumenta tips (saīsinājums) | Papildinformācijas nosaukums | Papildinformācija | Dokumenta veids |
|---------------|------------------|----------------------------------|------------------------------|------------------------------|-------------------|-----------------|
| 123456        | 16.12.2016       | AB                               | Pārdoš. pz.                  | Piezīmes                     | Augļi             | Standarta       |
| 123456        | 16.12.2016       | AB                               | Pārdoš. pz.                  | Piezīmes                     | Augļi             | Kokmateriālu    |

Atbilstoši Jumī izveidotajam dokumentu tipam, tiks ieimportēti dokumenti:

| Saīsinājums     | Skaidrojums                            |
|-----------------|----------------------------------------|
| Atl.dok.        | Atlikuma dokuments                     |
| lepirkš.pas.    | lepirkšanas pasūtījuma dokuments       |
| lepirkš.pz.     | lepirkšanas pavadzīme                  |
| lep.preču atd.  | lepirkto preču atgriešanas pavadzīme   |
| Norakst.        | Norakstīšanas dokuments                |
| Pārdoš.pas.     | Pārdošanas pasūtījuma dokuments.       |
| Pārdoš.pz.      | Pārdošanas pavadzīme                   |
| Pārd.preču atd. | Pārdoto preču atgriešanas pavadzīme    |
| Rēķ             | Rēķ                                    |
| Starpnol.pārv.  | Starpnoliktavu pārvietošanas dokuments |

Daļa lauku, ja tie tabulā netiks aizpildīti, tiks aizpildīti ar noklusētajām sistēmas vērtībām, piemēram,

- Dokumenta veids standarta;
- Valūta EUR.

# Kravas pārvadātājs

Ja importēšanas laikā tiek atvērts logs, kurā pietrūkst informācija par partneri-kravas pārvadātāju, jāņem vērā, ka,

veidojot jaunu partnera kartīti, jāieliek atbilstošā pazīme

| Kods ISK Reģistrācijas nr.          | 🖬 🔲 📄 Nerādīt partneri sarakstos un izvēlnēs                                                                                                    |
|-------------------------------------|----------------------------------------------------------------------------------------------------|
| Nosaukums SIA VUrza 1 Partnera tips | Preču noliktava                                                                                                    |
| Statuss                             | Construction of the second second secon |
| Piezīmes Q Drukājamas               | ٩                                                                                                    |

### Noliktava

Jāņem vērā — ja Excel tabulā nebūs norādīta Noliktava, ieimportējot dokumentus, pavadzīmē tiks uzrādīta sistēmas noklusētā noliktava, kas tiek uzrādīta Konfigurācijā.

Excel tabulā ir divi lauki, kuros jānorāda Noliktava. Jāņem vērā, ka noteiktos dokumentu veidos ir jāaizpilda noteikts lauks:

- lepirkšanas pavadzīmē —> "Rindiņas noliktava (kurā novieto preci)"
- Pārdošanas pavadzīmē —> "Rindiņas noliktava (no kuras paņem preci)"
- Starpnoliktavas pavadzīmē —> abi lauki

# Finanšu dokumenti

Veidojot finanšu dokumentu tabulu, jāpievērš uzmanība vairākām detaļām:

#### Dokumenta papildkontējums

Ja dokumentā nepieciešams papildkontējums (summas, kas netiek pieskaitītas dokumenta summai, piemēram, PVN apgrieztās maksāšanas gadījumā), Excel tabulā cilnē "Kontējumi" jāieliek pazīme laukā "Kontējuma papildkontējums (pazīmes ID)"

- 1 nozīmē, ka pazīme tiks ievietota 🖂
- 0 lauks būs tukšs 🗌

#### Dokumenta valūta var atšķirties no kontējuma valūtas

Šajā gadījumā obligāti jānorāda valūta gan cilnē "Finanšu dokumenti", gan "Kontējumi", kā arī valūtai, kas nav EUR obligāti jānorāda valūtas kurss.

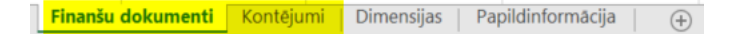

Ja kontējuma valūta atšķiras no dokumenta valūtas, kontējums tiks izveidots kā papildkontējums.

| Kontë | ējum         | i <u>K</u> | ontē   | t      |        |        |         |        |     |   |     |        |          |        |                    |   |
|-------|--------------|------------|--------|--------|--------|--------|---------|--------|-----|---|-----|--------|----------|--------|--------------------|---|
|       | 4            | Vali       | īta    | Summa  | Debets |        | Kredīts |        | PVN |   | ĀM  | (      | Budž.poz | z.     | Kontējuma piezīmes | 1 |
| •     | $\checkmark$ | EUR        | $\sim$ | 500.00 | 2110   | $\sim$ | 5310    | $\sim$ | 21  | Q | 111 | $\sim$ |          | $\sim$ | Krājumi            | ٩ |
|       |              | USD        | $\sim$ | 90.00  | 5721   | $\sim$ | 5310    | $\sim$ | 21  | Q |     | $\sim$ |          | $\sim$ | PVN                | ٩ |
|       |              | USD        | $\sim$ | 90.00  | 5310   | $\sim$ | 5721    | $\sim$ | 21  | Q |     | $\sim$ |          | $\sim$ | PVN                | ٩ |
| *     |              | EUR        | $\sim$ |        |        | $\sim$ |         | $\sim$ |     | Q |     | $\sim$ |          | $\sim$ |                    | ٩ |

#### Atlikumu dokumentu importēšana

Atlikuma dokumentiem, atšķirībā no parastiem finanšu dokumentiem, ir tikai viens konts – vai nu debetā vai kredītā. Excel tabulā jānorāda viens no kontiem atbilstošajā laukā, bet otrā laukā jānorāda ieraksts "Atlikums" (bez pēdiņām)

|   | А                    | В                           | С                            | D               |
|---|----------------------|-----------------------------|------------------------------|-----------------|
| 1 | Finanšu dokumenta ID | Kontējuma debeta konta kods | Kontējuma kredīta konta kods | Kontējuma summa |
| 2 | 1                    | 2310                        | Atlikums                     | 1039.7          |
| 3 | 1                    | 2310                        | Atlikums                     | 218.3           |
| 4 | 2                    | Atlikums                    | 2380                         | 2000            |
| 5 | 3                    | Atlikums                    | 5310                         | 500             |
| 6 | 3                    | Atlikums                    | 5310                         | 90              |
| 7 | 3                    | 5310                        | Atlikums                     | 90              |

Jumī tiks izveidots kontu atlikuma dokuments ar vienu kontu vienā ieraksta rindiņā

| Kont | ontējumi <u>Kontēt</u>                                                                                                    |     |        |        |      |        |  |        |      |        |  |        |    |   |     |        |        |         |   |
|------|----------------------------------------------------------------------------------------------------|-----|--------|--------|------|--------|--|--------|------|--------|--|--------|----|---|-----|--------|--------|---------|---|
|      | V         Valūta         Summa         Debets         D EKK         K redīts         K EKK         PVN         ĀMK         Budž.poz.         Kontējuma piezīmes |     |        |        |      |        |  |        |      |        |  |        |    |   |     |        |        |         |   |
| ▶    | $\checkmark$                                                                                                    | EUR | $\sim$ | 500.00 |      | $\sim$ |  | $\sim$ | 5310 | $\sim$ |  | $\sim$ | 21 | Q | 111 | $\sim$ | $\sim$ | Krājumi | Q |
|      |                                                                                                    | EUR | $\sim$ | 90.00  |      | $\sim$ |  | $\sim$ | 5310 | $\sim$ |  | $\sim$ | 21 | Q |     | $\sim$ | $\sim$ | PVN     | Q |
|      |                                                                                                    | EUR | $\sim$ | 90.00  | 5310 | $\sim$ |  | $\sim$ |      | $\sim$ |  | $\sim$ | 21 | Q |     | $\sim$ | $\sim$ | PVN     | Q |
| *    |                                                                                                    | EUR | $\sim$ |        |      | $\sim$ |  | $\sim$ |      | $\sim$ |  | $\sim$ |    | Q |     | $\sim$ | $\sim$ |         | ٩ |

Lai šāds dokuments korekti izveidotos, kā dokumenta grupa jābūt norādītam "Kontu atlikuma dokuments"

|   | А                    | В             | С                | D               | E                | F                       | G                            |
|---|----------------------|---------------|------------------|-----------------|------------------|-------------------------|------------------------------|
| 1 | Finanšu dokumenta ID | Dokumenta Nr. | Dokumenta datums | Dokumenta summa | Dokumenta valūta | Dokumenta valūtas kurss | Dokumenta tips (saīsinājums) |
| 2 | 1                    | 160427        | 31.12.2016       | 1258            | EUR              |                         | Kontu atlikumu dokuments     |
| 3 | 2                    | 121212        | 31.12.2016       | 2000            | USD              | 1.0422                  | Kontu atlikumu dokuments     |
| 4 | 3                    | 1111          | 31.12.2016       | 590             | EUR              |                         | Kontu atlikumu dokuments     |